# Registering for Multi-Factor Authentication (MFA) and Self-Service Password Reset (SSPR)

# Contents

| Initial Setup                                              | 2 |
|------------------------------------------------------------|---|
| Option 1 Using the Microsoft Authenticator App (preferred) | 2 |
| Option 2 Using Text Message (SMS) Authentication           | 6 |
| Updating or changing MFA options                           | 9 |
| Changing your Phone number                                 | 9 |
| Adding a Sign-In method                                    |   |
| Changing the default Sign-In method                        |   |
|                                                            |   |

# Initial Setup

To register your C-Account for MFA and Self-Service Password Reset (SSPR), you need the browser on your computer and a smartphone (or text-only mobile phone if you do not have a smartphone).

# Option 1 Using the Microsoft Authenticator App (preferred)

Follow these steps if you have a smartphone; if you have a text-only phone follow the steps in option 2

Two methods are required: Authenticator app + SMS as a backup

#### Step 1 (On your mobile device)

- Download and install the <u>Microsoft Authenticator app</u>.
- Do not configure the Authenticator app yet but continue from Step 2

#### Step 2 (On your computer)

- From a web browser, log in with your C-Account on the Security Info page <u>https://mysignins.microsoft.com/security-info</u>
- If you haven't configured SSPR or MFA before, you will get the "More information required" prompt > Click Next

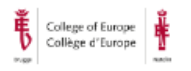

jane.doe@coleurope.eu

# More information required

Your organization needs more information to keep your account secure

Use a different account

Learn more

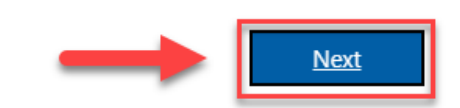

• On the "Start by getting the app" page, click **Next** again since you installed the app already in Step 1

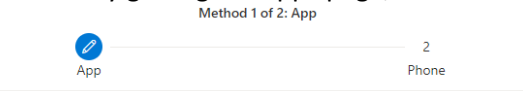

Microsoft Authenticator

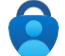

Start by getting the app On your phone, install the Microsoft Authenticator app. Download now After you install the Microsoft Authenticator app on your device, choose "Next".

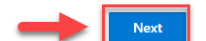

#### Step 3 (On your computer)

• On the Set up your account page, click Next

I want to use a different authenticator app

Microsoft Authenticator

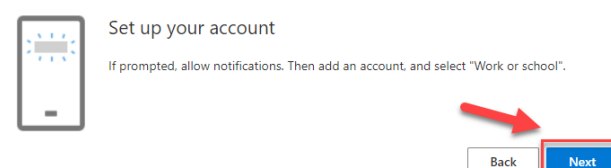

 The Scan the QR code page appears. Do <u>not</u> click Next yet but go to Step 4 Microsoft Authenticator

Scan the QR code Use the Microsoft Authenticator app to scan the QR code. This will connect the Microsoft Authenticator app with your account. After you scan the QR code, choose "Next". Can't scan image? Do not click Next yet but go to Step 4 Back

## Step 4 (On your mobile device)

• Open the Microsoft Authenticator app, select to allow notifications, and allow the Authenticator app to use your camera (if prompted)

Click Add account or click the Plus (+) sign and select Work or school account

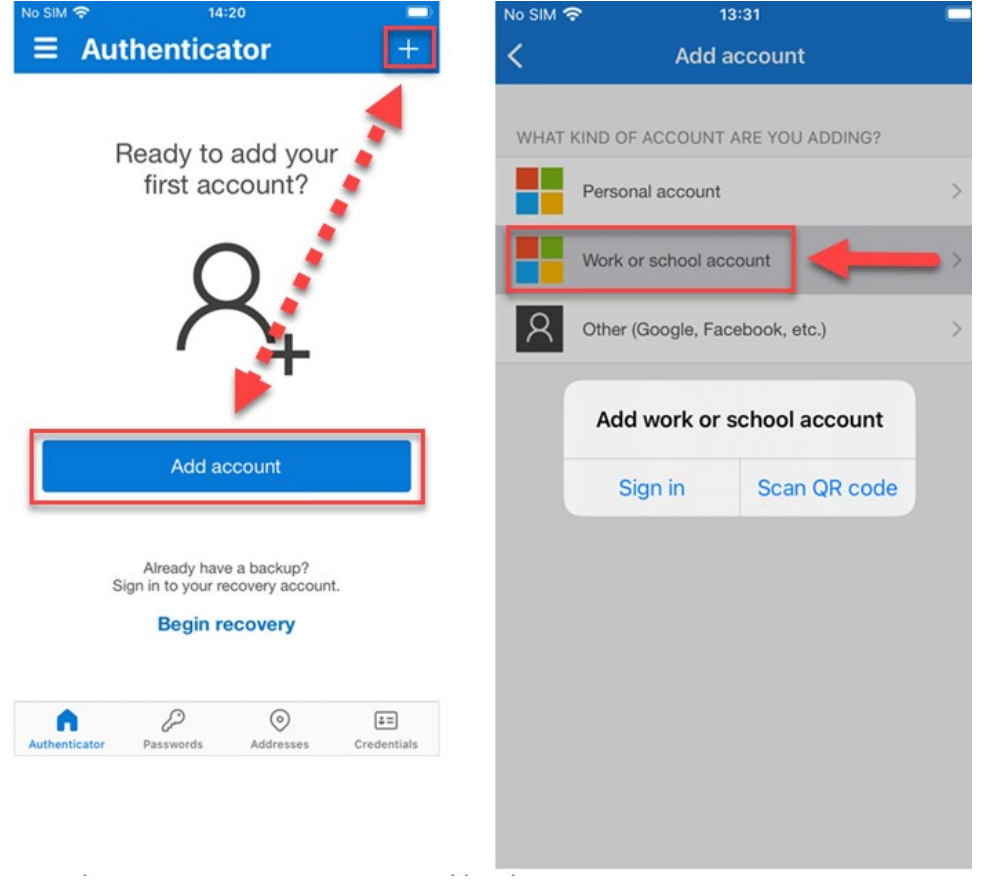

## Step 5 (On your mobile device)

• Point the camera of your phone at the QR code and select Scan QR Code in the Authenticator app

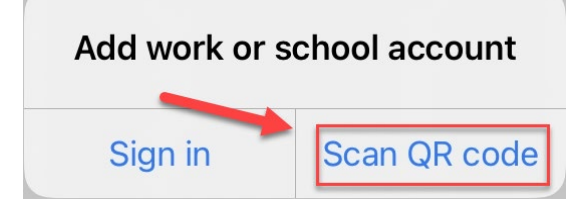

• Your account should be added automatically

Note: If your device cannot read the QR Code, you must manually enter the code and URL into the Authenticator app. See <u>Manually add an account to the App</u>

### Step 6 (On your computer)

• Select Next in the Scan the QR code page on your computer Microsoft Authenticator

#### Scan the QR code

Use the Microsoft Authenticator app to scan the QR code. This will connect the Microsoft Authenticator app with your account.

After you scan the QR code, choose "Next".

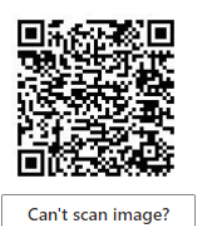

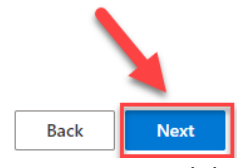

• A notification is sent to the Microsoft Authenticator app on your mobile device.

#### Step 7 (On your mobile device)

• Approve the notification in the Microsoft Authenticator app

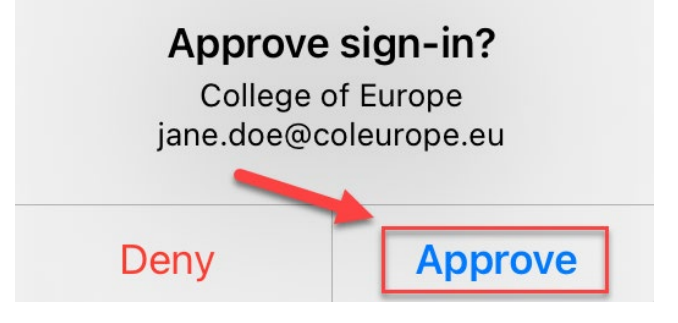

#### Step 8 (On your computer)

• Click Next on the Notification approved page

Microsoft Authenticator

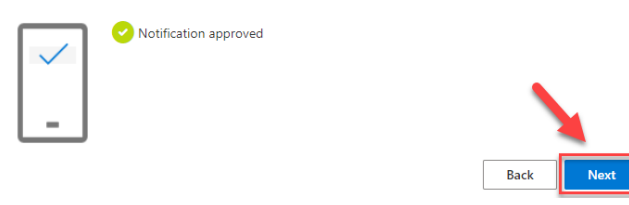

#### Step 9 (On your computer)

• On the Phone setup page enter your phone number (the number must be from a device that can receive text messages), and click **Next** 

| Method 2 of 2: Phone                                                          |                                                        |  |  |
|-------------------------------------------------------------------------------|--------------------------------------------------------|--|--|
| Арр                                                                           | Phone                                                  |  |  |
| Phone                                                                         |                                                        |  |  |
| You can prove who you are by texting a code to your p                         | hone.                                                  |  |  |
| What phone number would you like to use?                                      |                                                        |  |  |
| Belgium (+32) V                                                               | 496                                                    |  |  |
| • Text me a code                                                              |                                                        |  |  |
| Message and data rates may apply. Choosing Next mea<br>and cookies statement. | ans that you agree to the Terms of service and Privacy |  |  |
|                                                                               | Next                                                   |  |  |

• Enter the code you received on your mobile device and click Next

| 756906                                                                  |                                             |                                  |                 |
|-------------------------------------------------------------------------|---------------------------------------------|----------------------------------|-----------------|
| Resend code                                                             |                                             |                                  | <b></b>         |
|                                                                         |                                             | Bao                              | k Next          |
| Next                                                                    |                                             |                                  |                 |
| Phone                                                                   |                                             |                                  |                 |
| SMS verified. You                                                       | ur phone was registered succes:             | sfully.                          |                 |
|                                                                         |                                             |                                  | $\rightarrow$   |
| -                                                                       |                                             |                                  |                 |
| Done                                                                    | Method 2 o                                  | 2: Done                          |                 |
|                                                                         | <b>~</b>                                    |                                  | 2               |
|                                                                         |                                             |                                  | 000             |
|                                                                         | Арр                                         | Pł                               | ione            |
| Success!                                                                | Арр                                         | Pł                               | lone            |
| Success!                                                                | App                                         | Pt                               |                 |
| SUCCESS!<br>Great job! You have suc<br>Default sign-in metho            | App<br>:cessfully set up your security info | Pł<br>. Choose "Done" to contin  | nue signing in. |
| SUCCESS!<br>Great job! You have suc<br>Default sign-in metho<br>Q Phone | App<br>ccessfully set up your security info | Pł<br>n. Choose "Done" to contin | nue signing in. |

Note: Not all email applications on Android or iOS support MFA; therefore you should download and install <u>Microsoft</u> <u>Outlook</u> on your device for College email.

# Option 2 Using Text Message (SMS) Authentication

SMS is the least secure option and should only be used as a backup method or when you do not have a smartphone.

Two methods are required: SMS + alternate email as a backup

## Step 1 (On your computer)

- From a web browser, log in with your c-account on the Security Info page https://mysignins.microsoft.com/security-• info
- If you haven't configured SSPR or MFA before, you will get the "More information required" prompt > Click Next •

|        | College of Europe                      |                                        |                                                 |                |
|--------|----------------------------------------|----------------------------------------|-------------------------------------------------|----------------|
|        | jane.doe@coleuro                       | pe.eu                                  |                                                 |                |
|        | More infor                             | mation required                        |                                                 |                |
|        | Your organization<br>your account secu | needs more information to keep<br>re   |                                                 |                |
|        | Use a different acc                    | count                                  |                                                 |                |
|        | Learn more                             | Next                                   |                                                 |                |
| Step 2 | (On your coi                           | mputer)                                |                                                 |                |
| 1.     | In the "Star                           | t by getting the app" page<br>Method   | e select "I want to set up a dif<br>1 of 2: App | ferent method" |
|        |                                        |                                        | 2                                               |                |
|        |                                        | Арр                                    | Phone                                           |                |
|        | Microso                                | oft Authenticator                      |                                                 |                |
|        |                                        | Start by getting the app               |                                                 |                |
|        |                                        | On your phone, install the Microsoft   | Authenticator app. Download now                 |                |
|        |                                        | After you install the Microsoft Auther | nticator app on your device, choose "Next".     |                |
|        |                                        | I want to use a different authenticato | r app                                           | $\mathbf{i}$   |
|        | I want to set up                       | a different method                     |                                                 |                |

2. From the Choose a different method drop-down list, select Phone and click Confirm Choose a different method ~ imes

| Which method | d would you li | ke to use? |
|--------------|----------------|------------|
| Phone        |                | $\sim$     |
|              |                |            |
|              | Cancel         | Confirm    |
|              |                |            |

3. On the Phone setup page, enter your phone number (the number must be from a device that can receive text messages), and click Next

| Method 2 of 2: Phone                                                         |                                                        |  |  |
|------------------------------------------------------------------------------|--------------------------------------------------------|--|--|
| App                                                                          | Phone                                                  |  |  |
|                                                                              |                                                        |  |  |
| Phone                                                                        |                                                        |  |  |
| You can prove who you are by texting a code to your p                        | hone.                                                  |  |  |
| What phone number would you like to use?                                     |                                                        |  |  |
| Belgium (+32) 🗸                                                              | 496                                                    |  |  |
| • Text me a code                                                             |                                                        |  |  |
| Message and data rates may apply. Choosing Next me<br>and cookies statement. | ans that you agree to the Terms of service and Privacy |  |  |
|                                                                              | Next                                                   |  |  |
| Enter the code you received or                                               | n your mobile device and click                         |  |  |

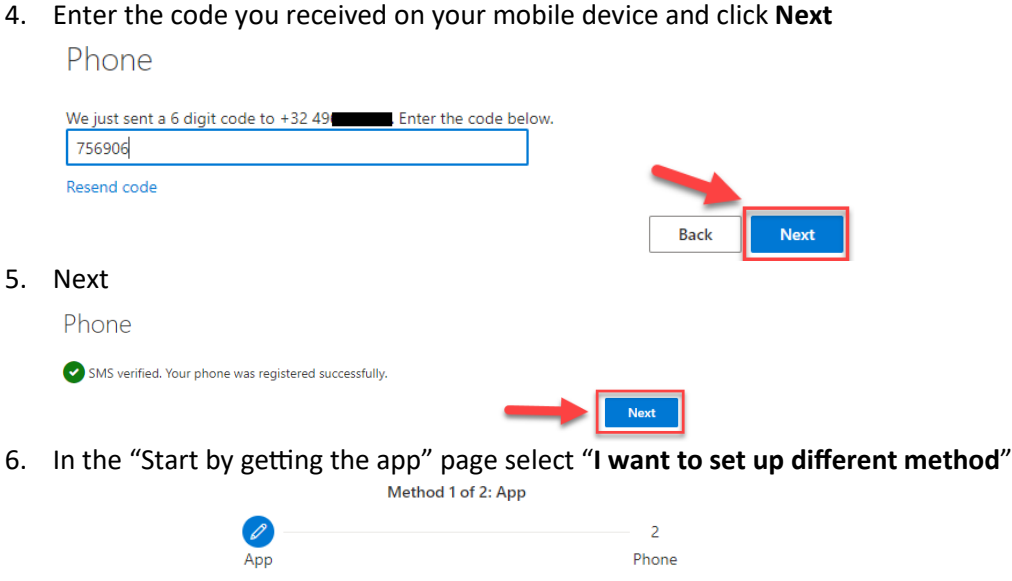

## Microsoft Authenticator

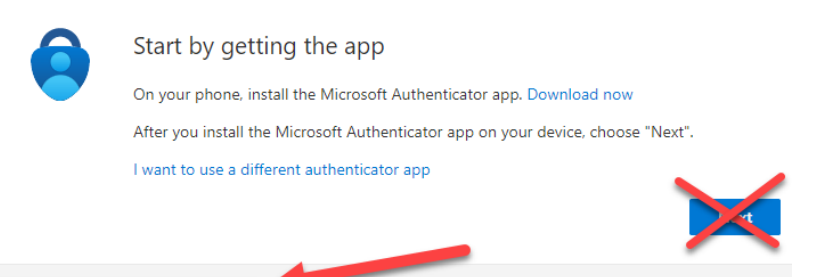

# I want to set up a different method

7. From the Choose a different method drop-down list select Email and click Confirm

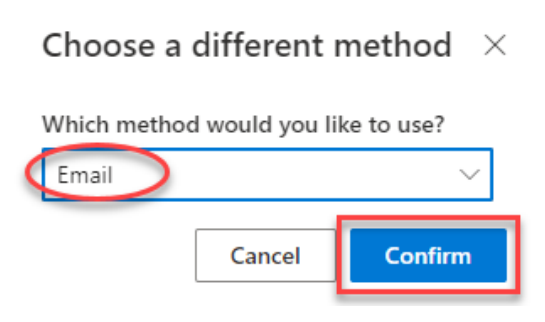

8. Enter an alternate email address and click next

| Email                             |        | $\times$ |
|-----------------------------------|--------|----------|
| What email would you like to use? |        |          |
| jane.doe@gmail.com                |        |          |
|                                   | Cancel | Next     |

9. Enter the code that was sent your alternate email address and click next.  $$\rm Email$$ 

|     | We just sent a<br>938095 | code to jane.do          | oe@gmail.com            |                     |           |
|-----|--------------------------|--------------------------|-------------------------|---------------------|-----------|
|     | Resend code              |                          |                         | Back                | Next      |
| 10. | Done                     | N                        | lethod 2 of 2: Done     |                     |           |
|     |                          | Арр                      |                         | Phone               |           |
|     | Success!                 |                          |                         |                     |           |
|     | Great job! You have su   | ccessfully set up your s | ecurity info. Choose "D | one" to continue si | gning in. |
|     | Default sign-in meth     | od:                      |                         |                     |           |
|     | Phone +32 49             | l                        |                         |                     |           |

Done

Microsoft Authenticator Jane's iPhone

# Updating or changing MFA options

If you already set up MFA, you can add, change, and remove verification methods.

Currently, the only methods for MFA are the Authenticator app and SMS. For Self-Service-Password Reset (SSPR) you can add an alternate email address.

Do not use security questions, as they are only there for legacy purposes and will be retired in January 2023.

From a **web browser on your computer,** log in with your c-account on the Security Info page <u>https://mysignins.microsoft.com/security-info</u>

## Changing your Phone number

1. To change your Phone number, select change and enter your new number and click next

| Method 2 of 2: Phone                                                           |                                                       |  |  |
|--------------------------------------------------------------------------------|-------------------------------------------------------|--|--|
| App                                                                            | 2<br>Phone                                            |  |  |
| Phone                                                                          |                                                       |  |  |
| You can prove who you are by texting a code to your ph                         | ione.                                                 |  |  |
| What phone number would you like to use?                                       |                                                       |  |  |
| Belgium (+32) 🗸                                                                | 496                                                   |  |  |
| Text me a code                                                                 |                                                       |  |  |
| Message and data rates may apply. Choosing Next mean<br>and cookies statement. | ns that you agree to the Terms of service and Privacy |  |  |

2. Enter the code you received on your mobile device and click Next

| Ρ | ho | ne |
|---|----|----|
|   |    |    |

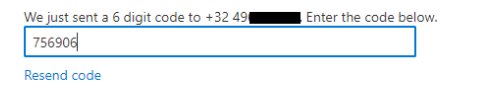

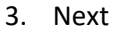

Phone

SMS verified. Your phone was registered successfully.

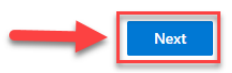

Back

#### 4. Done

Success!

Great job! You have successfully set up your security info. Choose "Done" to continue signing in.

Default sign-in method:

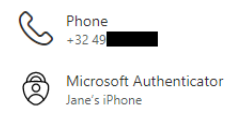

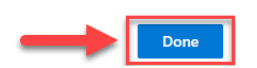

# Adding a Sign-In method

#### If you want to add a method, click Add sign-in method

Note: Currently, the only methods for MFA are the Authenticator app and SMS. For Self-Service-Password Reset (SSPR) you can add an alternate email address

To add the Authenticator app follow the steps in **Option 1 Using the Microsoft Authenticator App (preferred)**. Security into

These are the methods you use to sign into your account or reset your password.

| Default sign-in method: Microsoft Authenticator - notifi | cation Change |
|----------------------------------------------------------|---------------|
| + Add sign-in method                                     |               |
| Add a method                                             | ×             |
| Which method would you like to add?                      |               |
| Choose a method                                          | $\sim$        |
| Authenticator app                                        |               |
| Phone                                                    |               |
| Email                                                    |               |

# Changing the default Sign-In method

To change the default Sign-In method, click Change and select your preferred option from the drop-down list. Note: If you have a smartphone, the Microsoft Authenticator should be your default method.

Default sign-in method: Phone - text +32 49 Change

| + Add sign-in method Change default method |                                        | Change default method                          |  |
|--------------------------------------------|----------------------------------------|------------------------------------------------|--|
| S                                          | Phone                                  | Which method would you like to use to sign in? |  |
| Microsoft Authenticator                    | Microsoft Authenticator - notification |                                                |  |
|                                            | Phone - text +32                       |                                                |  |
| $\square$                                  | Email                                  | Microsoft Authenticator - notification         |  |